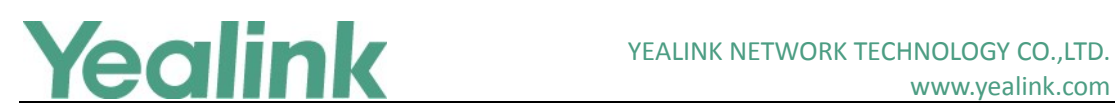

## Yealink SIP VP-T49G Release Notes of Version 80

## **Table of Contents**

| Yeal | ink SIP VP-T49G Release Notes of Version 801            |
|------|---------------------------------------------------------|
| Yeal | ink SIP IP Phones Release Notes of Version 51.80.0.1002 |
| 1.   | Introduction2                                           |
| 2.   | New Features                                            |
| 3.   | Optimization2                                           |
| 4.   | Bug Fixes2                                              |
| 5.   | Default Value Setting Changes2                          |
| Yeal | ink SIP IP Phones Release Notes of Version 51.80.0.903  |
| 1.   | Introduction                                            |
| 2.   | New Features                                            |
| 3.   | Optimization                                            |
| 4.   | Bug Fixes                                               |
| 5.   | New Features Descriptions                               |
| 6.   | Configuration Parameters Enhancements4                  |
| Yeal | ink SIP VP-T49G Release Notes of Version 51.80.0.807    |
| 1.   | Introduction7                                           |
| 2.   | New Features7                                           |
| 3.   | Optimization7                                           |
| 4.   | Bug Fixes7                                              |
| 5.   | Optimization Descriptions7                              |
| Yeal | ink SIP VP-T49G Release Notes of Version 51.80.0.759    |
| 1.   | Introduction9                                           |
| 2.   | New Features9                                           |
| 3.   | Optimization9                                           |
| 4.   | Bug Fixes10                                             |
| 5.   | New Features Descriptions11                             |
| 6.   | Optimization Descriptions14                             |
| 7.   | Configuration Parameters Enhancements21                 |
| 8.   | Default Value Setting Changes                           |

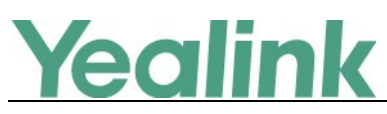

## Yealink SIP IP Phones Release Notes of Version

## 51.80.0.100

#### 1. Introduction

• Firmware Version:

T49G: 51.80.0.90 upgrades to 51.80.0.100

- Applicable Models: T49G
- Release Date: July 13<sup>th</sup>, 2016.

#### 2. New Features

None

### 3. Optimization

1. Optimized the feature that if you configure the idle timeout for non-office hours, the phone will enter power-saving mode after 10 minutes by default.

#### 4. Bug Fixes

None

### 5. Default Value Setting Changes

| Default Value Factory Setting Change Log |                                                       |                                                                                                    |                                  |            |  |  |  |  |
|------------------------------------------|-------------------------------------------------------|----------------------------------------------------------------------------------------------------|----------------------------------|------------|--|--|--|--|
| Features                                 | Provisioning                                          | Description                                                                                                    | Default Value of Factory Setting |            |  |  |  |  |
|                                          | syntax                                                | •                                                                                                    | x. 80.0.90                       | x.80.0.100 |  |  |  |  |
| Power<br>Saving                          | features.power_sav<br>ing.off_hour.idle_ti<br>meout = | It configures the time (in<br>minutes) to wait in the<br>idle state before IP<br>phone enter<br>power-saving mode<br>during the non-office<br>hours. | 1                                | 10         |  |  |  |  |

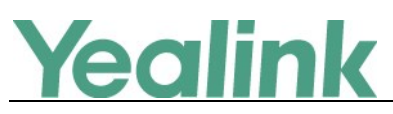

## Yealink SIP IP Phones Release Notes of Version

## 51.80.0.90

#### 1. Introduction

• Firmware Version:

T49G: 51.80.0.80 upgrades to 51.80.0.90

- Applicable Models: T49G
- Release Date: May 26<sup>th</sup>, 2016.

#### 2. New Features

1. Added the feature of Power Saving.

#### 3. Optimization

None

#### 4. Bug Fixes

None

#### 5. New Features Descriptions

#### 1 Added the feature of Power Saving.

**Description:** The power saving feature is used to turn off the screen to conserve energy. The IP phone enters power-saving mode after it has been idle for a certain period of time. And the IP phone will exit power-saving mode if a phone event occurs—for example, if the phone has an incoming call or message, or you press a key on the phone or tap the touch screen. If the screen saver is enabled on your phone, power-saving mode will still occur.

The parameters in the auto provision template are described as follows: features.power\_saving.enable = features.power\_saving.office\_hour.idle\_timeout =

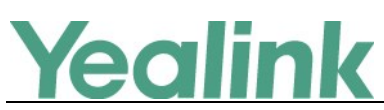

features.power\_saving.off\_hour.idle\_timeout = features.power\_saving.user\_input\_ext.idle\_timeout = features.power\_saving.office\_hour.monday = features.power\_saving.office\_hour.tuesday = features.power\_saving.office\_hour.wednesday = features.power\_saving.office\_hour.thursday = features.power\_saving.office\_hour.friday = features.power\_saving.office\_hour.saturday = features.power\_saving.office\_hour.saturday =

To configure the power saving feature via web user interface:

#### Click on **Settings** ->**Power Saving**.

|                  |                                   |                 | Log Out                     |
|------------------|-----------------------------------|-----------------|-----------------------------|
| Yealink T49G     |                                   |                 |                             |
|                  | Status Account Network            | DSSKey Features | Settings Directory Security |
|                  | Office Hour                       |                 | NOTE                        |
| Preference       | Manday                            | 07 10 0         | NOTE                        |
| Time & Date      | Monday                            | 07 - 19         | settings-powersaving-note   |
| Call Display     | Tuesday                           | 07 19           | You can click here to get   |
| Call Display     | wednesday                         | 07 19           | more guides.                |
| Upgrade          | Thursday                          | 07 19           |                             |
| Auto Provision   | Friday                            | 07 19           |                             |
| Configuration .  | Saturday                          | 07 07 🕜         |                             |
| Connguration     | Sunday                            | 07 07 🕜         |                             |
| Dial Plan        | Idle TimeOut (minutes)            |                 |                             |
| Voice            | Office Hour Idle TimeOut          | 120             |                             |
| Ding             | Off Hour Idle TimeOut             | 10              |                             |
| King             | User input extention Idle TimeOut | 10              |                             |
| Tones            | Confirm                           | Cancel          |                             |
| Softkey Layout   |                                   |                 |                             |
| TR060            |                                   |                 |                             |
| 11005            |                                   |                 |                             |
| Voice Monitoring |                                   |                 |                             |
| SIP              |                                   |                 |                             |
| Camera           |                                   |                 |                             |
|                  |                                   |                 |                             |
| Video            |                                   |                 |                             |
| Power Saving     |                                   |                 |                             |

## 6. Configuration Parameters Enhancements

| Auto Provision Template Flies Change Log      |                                   |             |           |         |        |                            |         |  |
|-----------------------------------------------|-----------------------------------|-------------|-----------|---------|--------|----------------------------|---------|--|
| Firmware Version: [51. 80.0.80]-[ 51.80.0.90] |                                   |             |           |         |        |                            |         |  |
| Feature                                       | Provisioning syntax<br>Comparison |             | Permitted | Default | Action | Description                | File    |  |
|                                               | 51.80.0.80                        | 51.80.0.90  | values    | value   |        |                            |         |  |
| Power                                         |                                   | features.po | 0 or 1    | 1       | Add    | It enables or disables the | common. |  |

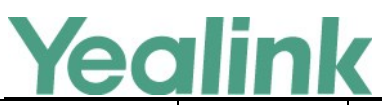

## YEALINK NETWORK TECHNOLOGY CO.,LTD.

|                 |                                                                   |                                                                                                    |                                                                                                    |     | www.ycannk.com                                                                                                    |                |
|-----------------|-------------------------------------------------------------------|----------------------------------------------------------------------------------------------------|----------------------------------------------------------------------------------------------------|-----|----------------------------------------------------------------------------------------------------|----------------|
| Saving          | wer_saving.                                                       |                                                                                                    |                                                                                                    |     | power saving feature.                                                                                                    | cfg            |
|                 | enable =                                                          |                                                                                                    |                                                                                                    |     | 0-Disabled                                                                                                    |                |
|                 |                                                                   |                                                                                                    |                                                                                                    |     | 1-Enabled                                                                                                    |                |
| Power<br>Saving | features.po<br>wer_saving.<br>office_hour.<br>idle_timeou<br>t =  | For SIP<br>VP-T49G:<br>Interger<br>from 1 to<br>240<br>For<br>SIP-T48G/T<br>46G/T29G:<br>Interger<br>from 1 to<br>600 | For SIP<br>VP-T49G<br>:<br>The<br>default<br>value is<br>120.<br>For<br>SIP-T48G<br>/T46G/T<br>29G:<br>The<br>default<br>value is<br>480. | Add | It configures the time (in<br>seconds) to wait in the idle<br>state before IP phone enter<br>power-saving mode during<br>the office hours.                                                                                                    | common.<br>cfg |
| Power<br>Saving | features.po<br>wer_saving.<br>off_hour.idl<br>e_timeout =         | Integer<br>from 1 to<br>10                                                                                            | 1                                                                                                    | Add | It configures the time (in seconds) to wait in the idle state before IP phone enter power-saving mode during the non-office hours.                                                                                                    | common.<br>cfg |
| Power<br>Saving | features.po<br>wer_saving.<br>user_input_<br>ext.idle_tim<br>eout | Integer<br>from 1 to<br>20                                                                                            | 10                                                                                                    | Add | It configures the time (in seconds) to wait in the idle state before IP phone enter power-saving mode when pressing a key on the phone or tapping the touch screen (only applicable to SIP VP-T49G/SIP-T48G).<br>Note: If you press a key on the phone or tap the touch screen (only applicable to SIP VP-T49G/SIP-T48G), the idle timeout that applies (User input extension Idle Timeout or Office Hours/Off Hours Idle Timeout) is the timeout with the highest value. If the phone has an incoming call or message, the User input extension | common.<br>cfg |

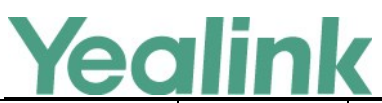

## YEALINK NETWORK TECHNOLOGY CO.,LTD.

| -               |                                                              |                                                        |      | 1   | www.ycannk.com                                                                                                    | 1              |
|-----------------|--------------------------------------------------------------|--------------------------------------------------------|------|-----|----------------------------------------------------------------------------------------------------|----------------|
|                 |                                                              |                                                        |      |     | Idle Timeout is ignored.                                                                                                    |                |
| Power<br>Saving | features.po<br>wer_saving.<br>office_hour.<br>monday         | Integer<br>from 0 to<br>23, Integer<br>from 0 to<br>23 | 7,12 | Add | It configures the starting<br>time and duration of the<br>day's office hour on<br>Monday. Starting time and<br>duration are separated by<br>commas.    | common.<br>cfg |
| Power<br>Saving | features.po<br>wer_saving.<br>office_hour.<br>tuesday        | Integer<br>from 0 to<br>23, Integer<br>from 0 to<br>23 | 7,12 | Add | It configures the starting<br>time and duration of the<br>day's office hour on<br>Tuesday. Starting time and<br>duration are separated by<br>commas.   | common.<br>cfg |
| Power<br>Saving | features.po<br>wer_saving.<br>office_hour.<br>Wednesday<br>= | Integer<br>from 0 to<br>23, Integer<br>from 0 to<br>23 | 7,12 | Add | It configures the starting<br>time and duration of the<br>day's office hour on<br>Wednesday. Starting time<br>and duration are separated<br>by commas. | common.<br>cfg |
| Power<br>Saving | features.po<br>wer_saving.<br>office_hour.<br>Thursday =     | Integer<br>from 0 to<br>23, Integer<br>from 0 to<br>23 | 7,12 | Add | It configures the starting<br>time and duration of the<br>day's office hour on<br>Thursday. Starting time and<br>duration are separated by<br>commas.  | common.<br>cfg |
| Power<br>Saving | features.po<br>wer_saving.<br>office_hour.<br>Friday =       | Integer<br>from 0 to<br>23, Integer<br>from 0 to<br>23 | 7,12 | Add | It configures the starting<br>time and duration of the<br>day's office hour on Firday.<br>Starting time and duration<br>are separated by commas.       | common.<br>cfg |
| Power<br>Saving | features.po<br>wer_saving.<br>office_hour.<br>Saturday =     | Integer<br>from 0 to<br>23, Integer<br>from 0 to<br>23 | 7,0  | Add | It configures the starting<br>time and duration of the<br>day's office hour on<br>Saturday. Starting time and<br>duration are separated by<br>commas.  | common.<br>cfg |
| Power<br>Saving | features.po<br>wer_saving.<br>office_hour.<br>Sunday =       | Integer<br>from 0 to<br>23, Integer<br>from 0 to<br>23 | 7,0  | Add | It configures the starting<br>time and duration of the<br>day's office hour on Sunday.<br>Starting time and duration<br>are separated by commas.       | common.<br>cfg |

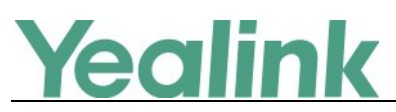

## Yealink SIP VP-T49G Release Notes of Version

## 51.80.0.80

#### 1. Introduction

• Firmware Version:

T49G: 51.80.0.75 upgrades to 51.80.0.80

- Applicable Models: T49G
- Release Date: Mar 21<sup>st</sup>, 2016.

#### 2. New Features

None

#### 3. Optimization

- 1. Optimized the feature that the tooltips on the video pane will be hidden automatically when there is no activity for 15 seconds in full screen mode, and it will be redisplayed if any operations occur.
- 2. Changed the background color of T49G into blue during the conferencing call.

#### 4. Bug Fixes

None

#### 5. Optimization Descriptions

1. Optimized the feature that the tooltips on the video pane will be hidden automatically when there is no activity for 15 seconds in full screen mode, and it will be redisplayed if any operations occur.

**Description:** The phone will enter the video call full-screen within 5 seconds during a call, you may tap **Second** or blank area at the top or bottom of the screen to see the soft keys. In the latest version, after entering the full screen mode, the

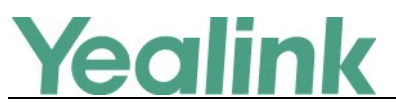

tooltips on the video pane will be hidden automatically when there is no activity for 15 seconds. As shown below, the three tooltips in the red box will be hidden.

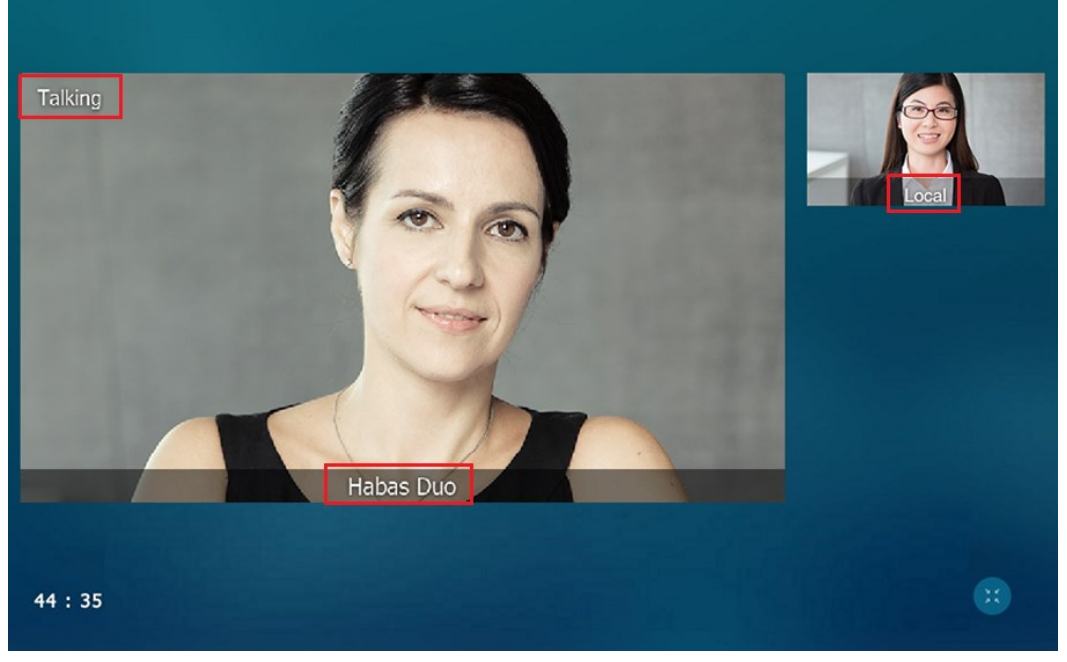

And it will be redisplayed if any operations occur.

2. Changed the background color of T49G into blue during the conferencing call. Description: In the latest version, for the participants, the background color is shown as below:

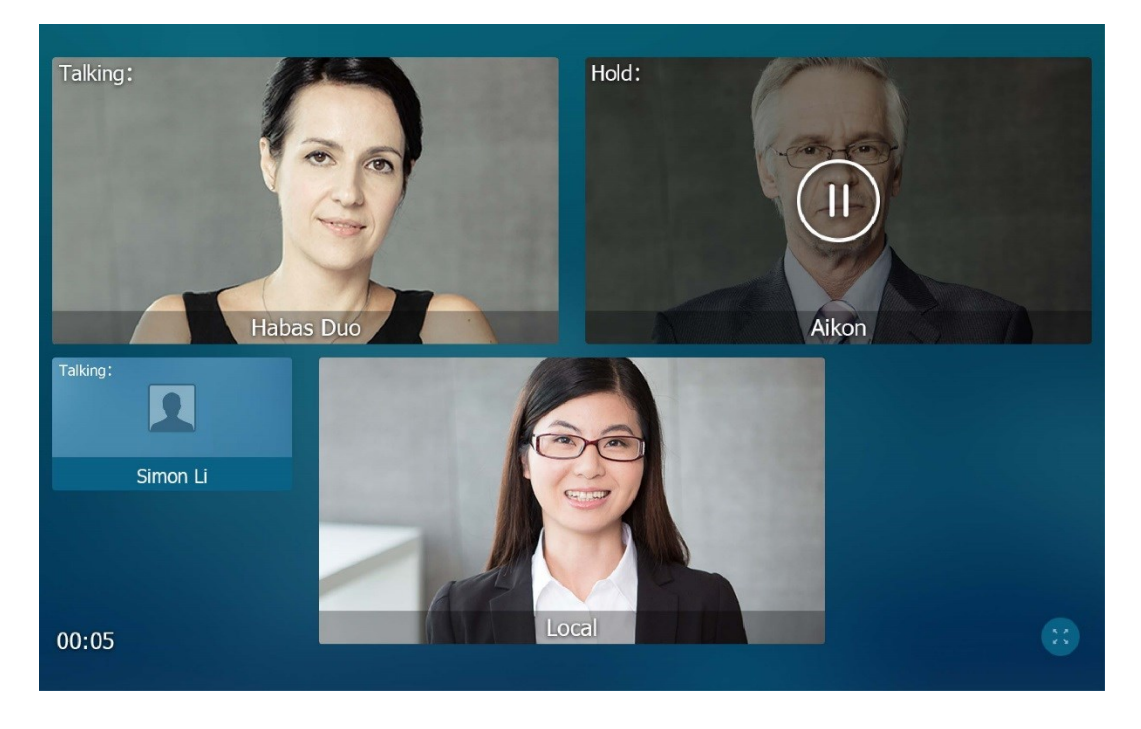

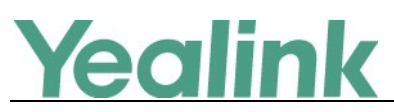

## Yealink SIP VP-T49G Release Notes of Version

## 51.80.0.75

#### 1. Introduction

• Firmware Version:

T49G: 51.80.0.10 upgrades to 51.80.0.75

- Applicable Models: T49G
- Release Date: Jan 13<sup>th</sup>, 2016.

#### 2. New Features

- 1. Added the configuration parameter of sending volume.
- 2. Added the feature of onscreen keyboard input method customization.
- 3. Added the supported audio codecs—G7221.C and G722.1, which you can configure them via web user interface.
- 4. Added the configuration parameter of auto answer tone on web user interface.
- 5. Added the feature of Share Call Appearance (SCA).

#### 3. Optimization

- 4. Added the configuration parameter of Full Duplex 1000Mbps which can be configured via web user interface.
- 5. Optimized the feature that you can configure which country's 5 GHz wireless channels do the IP phones support.
- 6. Optimized the feature of configuring the access URL of a contact avatar file.
- 7. Optimized the feature that you can check the network signal strength during the call. When the packet loss is larger than 5% during the call, the touch screen will prompt "The network is unstable".
- 8. Optimized the feature that you can import up to 3000 mobile contacts from your Bluetooth-enabled mobile phone into the SIP VP-T49G IP Phone.
- 9. Optimized the feature that the touch screen will not display the prompt message frequently when the IP phone automatically disconnects or re-connects Wi-Fi.
- 10. Optimized the conference call interface.

## **Yealink**

- 11. Optimized the phone interface when you have an active call, and an incoming call arrives on the phone.
- 12. Optimized the feature that in the dialing interface, if you want to enter "#" after setting the input mode to  $\frac{*#@}{100}$ , the pound key will not perform as a send key.
- 13. Optimized the feature of the access URL for a remote phone book.
- 14. Optimized the feature of entering special characters in the dialing interface.
- 15. Optimized the feature that you can have a full-HD 1080P video call when you use Yealink SIP VP-T49G or Yealink VCS series.
- 16. Optimized the feature that the Record key and Screenshot key cannot be configured in Softkey Layout.
- 17. Optimized the dialing interface.

#### 4. Bug Fixes

- Fixed the issue that the configuration items of downlink and uplink bandwidth on phone user interface, web user interface and auto provisioning syntax are different.
- 2. Fixed the issue that in the talk statistics page on web user interface, it may not distinguish the video codec from H264 and H264HP as your configuration.
- 3. Fixed the issue that when you have a video call, the other party may receive an inverse picture on his IP phone.
- 4. Fixed the issue that when using Bluetooth-enabled mobile phone, the connection is unstable while answering a call, the phone interface may flash and then the call time starts over.
- 5. Fixed the issue that the video image may be a little darker on SIP VP-T49G.
- 6. Fixed the issue that during the video call, when you switch the view, the video images cannot be switched smoothly on the LCD screen.
- 7. Fixed the issue that it may cause image distortion when the video image maps to the LCD screen in full screen mode.
- 8. Optimized the subdirectory in the Directory interface.
- 9. Fixed the issue that in the History interface, the contact information is only shown his name without his custom avatar.
- 10. Fixed the issue that it may work in simplex mode with Cisco 9951 during a video call.

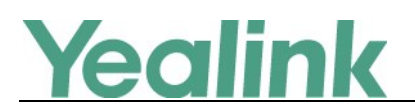

#### **5. New Features Descriptions**

#### 1. Added the configuration parameter of sending volume.

**Description:** Sending volume allows user to adjust the sending volume of currently engaged audio devices (handset, speakerphone or headset) when the phone is in use.

#### The parameters in the auto provision template are described as follows:

voice.handfree\_send =

voice.handset\_send =

voice.headset\_send =

#### To set this feature via web user interface:

Click on Features->Audio

|                        |                               |               |                | Log Out                                    |
|------------------------|-------------------------------|---------------|----------------|--------------------------------------------|
| Yealink 1749G          | Status Account Network        | DSSKey Feat   | tures Settings | Directory Security                         |
| Forward&DND            | Audio Settings 🕜              |               |                | NOTE                                       |
| Tornardabitb           | Call Waiting Tone             | Enabled 🗸     | 0              | Audio                                      |
| General<br>Information | Key Tone                      | Enabled V     | ] 🕜            | The audio parameters for<br>administrator. |
| Audio                  | Send Tone                     | Enabled V     | ] 🕜            |                                            |
| Audio                  | Redial Tone                   |               | 0              | You can click here to get<br>more guides.  |
| Intercom               | Headset Send Volume (-50~50)  | 0             | 0              |                                            |
| Transfer               | Handset Send Volume (-50~50)  | 0             | ] 🕜            |                                            |
| Call Pickup            | Handfree Send Volume (-50~50) | 0             | 0              |                                            |
| Remote Control         | Ringer Device for Headset     | Use Speaker 🗸 | ] 🕜            |                                            |
| Phone Lock             | Confirm                       | Cancel        |                |                                            |

#### 2. Added the feature of onscreen keyboard input method customization.

**Description:** By default, the SIP VP-T49G IP phone supports English and Russia onscreen keyboard. The following takes English keyboard as an example:

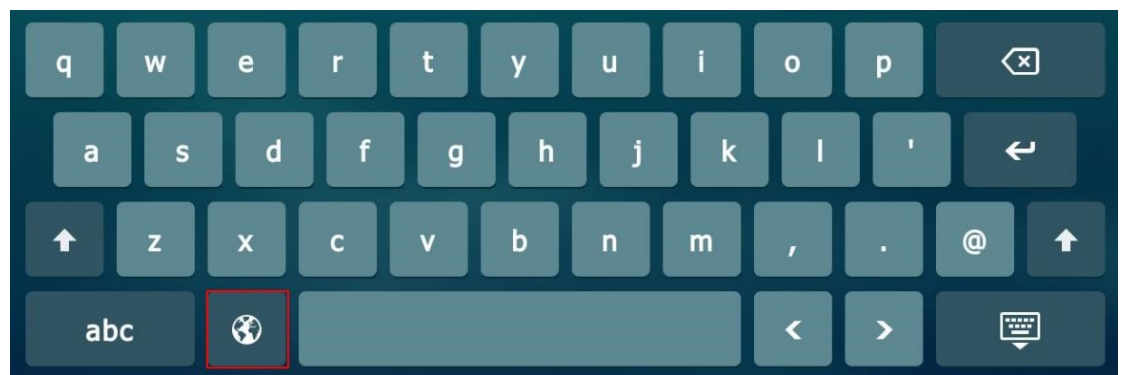

Change the language of the keyboard by tapping on the onscreen keyboard. You can configure custom keyboard language files to provide other languages. The

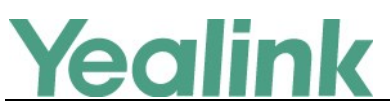

original onscreen keyboard key only provide one character, you can configure a custom keyboard ime file to make the key provide more characters.

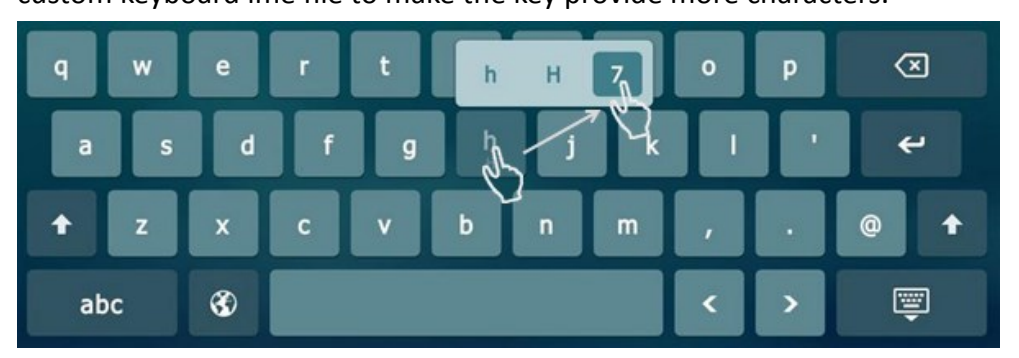

The character cannot be entered until you release your finger from the key.

#### The parameters in the auto provision template are described as follows:

gui\_onescreen\_keyboard.url=

For more information please refer to the

Yealink\_SIP-T2\_Series\_T19(P)E2\_T4\_Series\_CP860\_IP\_Phones\_Administrator\_Gui de\_V80\_91

3. Added the supported audio codecs—G7221.C and G722.1, which you can configure them via web user interface.

**Description:** The audio codec that the phone uses to establish a call should be supported by the SIP server. When placing a call, the IP phone will offer the enabled audio codec list to the server and then use the audio codec negotiated with the called party according to the priority.

The parameters in the auto provision template are described as follows:

account.X.codec.Y.enable =

account.X.codec.Y.payload\_type =

account.X.codec.Y.priority =

account.X.codec.Y.rtpmap =

For more information please refer to the

Yealink\_SIP-T2\_Series\_T19(P) E2\_T4\_Series\_CP860 IP phones\_Description of Configuration Parameters in CFG Files\_V80\_91

To configure the codecs to use and adjust the priority of the enabled codecs on a per-line basis via web user interface:

Click on Account -> Codec

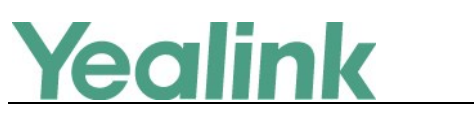

#### YEALINK NETWORK TECHNOLOGY CO., LTD.

www.yealink.com

| Yealink   1496 | Status Account                                           | Network DSSKey Features Se                                                                                           | Log Out                                         |
|----------------|----------------------------------------------------------|----------------------------------------------------------------------------------------------------|-------------------------------------------------|
| Register       | Account                                                  | Account 1 🗸 🦿                                                                                                    | NOTE                                            |
| Basic          | Audio Codecs 💡                                           |                                                                                                    | Codecs<br>Choose the codecs you want to<br>use. |
| Codec          | Disable Codecs                                           | Enable Codecs                                                                                                    |                                                 |
| Advanced       | G726-40<br>G726-32<br>G726-24<br>G726-16<br>ILBC<br>G723 | G.722.1c/48kb/s)<br>G.722.1c/32kb/s)<br>G.722.1c/32kb/s)<br>G.722.1c/24kb/s)<br>ODUS<br>G722<br>PCMU<br>PCMA<br>G729 | You can click here to get<br>more guides.       |

4. Added the configuration parameter of auto answer tone on web user interface.

**Description:** Auto answer tone allows the IP phone to play a tone when an incoming call is automatically answered. You can customize the auto answer tone or select specialized tone sets (vary from country to country) for your IP phone. **The parameters in the auto provision template are described as follows:** 

features.auto\_answer\_tone.enable

To configure auto answer tone via web user interface:

Click on Features-> General Information.

|                        |        |                         |         |           |         |     |         |                                     | Log Out                                              |
|------------------------|--------|-------------------------|---------|-----------|---------|-----|---------|-------------------------------------|------------------------------------------------------|
| Yealink T496           |        |                         |         |           |         |     |         |                                     |                                                      |
|                        | Status | Account                 | Network | DSSKey    | Feature | s S | ettings | Directory                           | Security                                             |
| Forward&DND            | Gen    | eral Information        | 0       |           |         |     |         | NOTE                                |                                                      |
|                        | c      | Call Waiting            |         | Enabled   | ~       | 0   |         | Call Waiting                        |                                                      |
| General<br>Information | C      | Call Waiting On Code    |         |           |         | 0   |         | This call featur<br>phone to accept | e allows your<br>ot other incoming<br>a conversation |
| Audio                  | C      | Call Waiting Off Code   |         |           |         | 0   |         | calls during the                    | e conversation.                                      |
|                        | А      | Auto Redial             |         | Disabled  | ~       | 0   |         | Select * or # a                     | is the send key.                                     |
| Intercom               | Д      | Auto Redial Interval (1 | ~300s)  | 10        |         | 0   |         | Hotline Num                         | ber                                                  |
| Transfer               | Α      | Auto Redial Times (1~   | 300)    | 10        |         | 0   |         | When you pick<br>will dial out the  | up the phone, it<br>hotline number                   |
| Call Pickup            | к      | Key As Send             |         | #         | ~       | 0   |         | automatically.                      |                                                      |
| Remote Control         | R      | Reserve # in User Nan   | ne      | Enabled   | ~       | 0   |         | You can cl<br>more quides           | ick here to get                                      |
|                        |        |                         |         |           |         |     |         | more guides.                        |                                                      |
| Phone Lock             |        |                         |         |           |         |     |         |                                     |                                                      |
| ACD                    |        |                         |         | •         |         |     |         |                                     |                                                      |
| SMS                    | C      | Dual-Headset            |         | Disabled  | ~       | 0   |         |                                     |                                                      |
|                        | Δ      | Auto-Answer Delay       |         | 1         |         | 0   |         |                                     |                                                      |
| Action URL             | E      | nable auto answer to    | ne      | Enabled   | ~       | 0   |         |                                     |                                                      |
| Bluetooth              | F      | leadset Prior           |         | Disabled  | ~       | 0   |         |                                     |                                                      |
| Power LED              | т      | Time-Out for Dial-Now   | Rule    | 1         |         | 0   |         |                                     |                                                      |
| Notification Popups    | D      | Display Method on Dia   | ling    | User Name | ~       | 0   |         |                                     |                                                      |
|                        | А      | uto Linekeys            |         | Disabled  | ~       | 0   |         |                                     |                                                      |
|                        |        |                         | Confirm | Can       | cel     |     |         |                                     |                                                      |

5. Added the feature of Share Call Appearance (SCA).

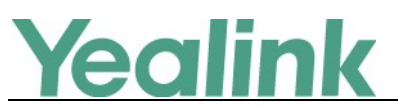

**Description:** You can use SCA feature to share an extension which can be registered on two or more IP phones at the same time. The shared line is indicated by a different line icon. If two phones share a line, an incoming call to this extension will cause both phones to ring simultaneously. The incoming call can be answered on either phone but not both.

#### To configure SCA via web user interface:

| Vaclink  |                               |                         |            | Log Out                                       |
|----------|-------------------------------|-------------------------|------------|-----------------------------------------------|
|          | Status Account Network        | DSSKey Feature          | s Settings | Directory Security                            |
| Register | Account                       | Account 1               | 0          | NOTE                                          |
| register | Keep Alive Type               | Default 🔻               | 0          | Advanced                                      |
| Basic    | Keep Alive Interval(Seconds)  | 30                      | 0          | The Advanced parameters for<br>administrator. |
| Codec    | RPort                         | Disabled 🔻              | 0          |                                               |
| Advanced | Subscribe Period(Seconds)     | 1800                    | 0          | You can click here to get<br>more guides.     |
|          | DTMF Type                     | RFC2833                 | 0          | , i i i i i i i i i i i i i i i i i i i       |
|          | DTMF Info Type                | DTMF-Relay              | 0          |                                               |
|          | DTMF Payload Type(96~127)     | 101                     | 0          |                                               |
|          | Retransmission                | Disabled •              | 0          |                                               |
|          |                               |                         |            |                                               |
|          |                               |                         |            |                                               |
|          |                               |                         |            |                                               |
|          | Shared Line                   | Share Call Appearance 🔻 | 0          |                                               |
|          | Call Pull Feature Access Code |                         | 0          |                                               |
|          | Out Dialog BLF                | Disabled 🔹              | 0          |                                               |
|          | VQ RTCP-XR Collector name     |                         | 0          |                                               |
|          | VQ RTCP-XR Collector address  |                         | 0          |                                               |
|          | VQ RTCP-XR Collector port     | 5060                    | 0          |                                               |
|          | Number of line key            | 2                       | 0          |                                               |
|          | Confirm                       | Cancel                  |            |                                               |

Click on Account  $\rightarrow$  Advanced  $\rightarrow$  Shared Line

#### 6. Optimization Descriptions

3. Added the configuration parameter of Full Duplex 1000Mbps which can be configured via web user interface.

**Description:** Full-duplex transmission refers to transmitting voice or data in both directions at the same time; this means one device can send data on the line while receiving data. You can configure the full-duplex transmission on both Internet port and PC port for the IP phone to transmit in 10Mbps, 100Mbps or 1000Mbps. By the way, you can set the transmission speed to 1000Mbps/Auto Negotiate to transmit in 1000Mbps if the IP phone is connected to the switch supports Gigabit Ethernet.

To configure the transmission methods of Ethernet ports via the web user interface:

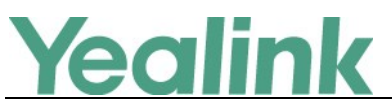

Click on Network  $\rightarrow$  Advanced  $\rightarrow$  Pork Link

| Ma erlinda l |                           |                                             | Log Out                                                                 |
|--------------|---------------------------|---------------------------------------------|-------------------------------------------------------------------------|
|              | Status Account Network    | DSSKey Features Settings                    | Directory Security                                                      |
| Basic        | LLDP 🕜                    | Enabled V                                   | NOTE                                                                    |
| PC Port      | Packet Interval (1~3600s) | 60                                          | VLAN<br>A VLAN is a logical local area<br>network (or LAN) that extends |
| Advanced     | CDP 🕜                     |                                             | beyond a single traditional LAN<br>to a group of LAN segments,          |
| Wi-Fi        | Active                    | Disabled V                                  | given specific configurations.                                          |
|              | Packet Interval (1~3600s) | 60                                          | When the network capacity is                                            |
|              | VLAN 🕜                    |                                             | priority to users by setting the                                        |
|              | WAN Port                  |                                             | Local RTP Port                                                          |
|              |                           | •                                           | Define the port for voice<br>transmission.                              |
|              |                           | :                                           | -                                                                       |
|              |                           |                                             | You can click here to get<br>more guides.                               |
|              | Port Link 🕜               |                                             |                                                                         |
|              | WAN Port Link             | Auto Negotiate<br>Full Duplex 10Mbps        |                                                                         |
|              | PC Port Link              | Full Duplex 100Mbps<br>Half Duplex 10Mbps   |                                                                         |
|              | Voice QoS 🕜               | Half Duplex 100Mbps<br>Full Duplex 1000Mbps |                                                                         |
|              | Audio QoS (0~63)          | 46                                          |                                                                         |
|              | Video QoS (0~63)          | 46                                          |                                                                         |
|              | Active                    | Disabled 🗸                                  |                                                                         |
|              | Upload VPN Config         | Upload                                      |                                                                         |
|              | Confirm                   | Cancel                                      |                                                                         |

4. Optimized the feature that you can configure which country's 5 GHz wireless channels do the IP phones support.

**Description:** Configures which country's 5 GHz wireless channels do the IP phones support. The permitted values are United States, Canada, Europe, Switzerland, Russia, Japan, Singapore, China, Israel, Korea, Turkey, Australia, South Africa, Brazil, Taiwan, or New Zealand. The default value is China.

The parameters in the auto provision template are described as follows:

wifi.country

For more information please refer to the

Yealink\_SIP-T2\_Series\_T19(P) E2\_T4\_Series\_CP860 IP phones\_Description of Configuration Parameters in CFG Files\_V80\_91

If you want to get more details about your own country, please refer to the following link:

https://en.wikipedia.org/wiki/List of WLAN channels

5. Optimized the feature of configuring the access URL of a contact avatar file.

**Description:** You can configure the access URL of a contact avatar file. The format of the contact avatar must be \*.png, \*.jpg, \*.bmp. The contact avatar file should be uploaded to the provisioning server in advance. If you change this parameter,

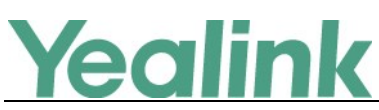

the IP phone will reboot automatically instead of rebooting manually to make the change take effect.

#### The parameters in the auto provision template are described as follows:

local\_contact.icon.url local\_contact.icon\_image.url local\_contact.photo.url local\_contact.image.url local\_contact.data\_photo\_tar.url

#### 6. Optimized the conference call interface.

**Description:** You can create up to three-way video conference call and five-way mixture audio and video conference. When you have an active call and one or more calls on hold (either on the same line key or a different line key). Tap the Hold call to join the calls in the conference directly after tapping the Conference softkey. Or you can also enter the desired number to make a 3-way conference call.

| (I) Conference with |      |                      |     |              |  |               | 14:35 Mon Jan 25 |
|---------------------|------|----------------------|-----|--------------|--|---------------|------------------|
| Hold Yea            | ılin |                      |     |              |  |               |                  |
|                     |      | 1                    |     | 2 авс        |  | 3 DEF         | R                |
|                     |      | 4 <sub>сні</sub>     |     | 5 ж          |  | 6 MNO         | Conference       |
|                     |      |                      | QRS | <b>8</b> TUV |  | <b>9</b> wxyz | 123<br>IME       |
|                     |      | *.                   |     | 0            |  | $\#_{send}$   | DSS Key          |
| to                  | Hist | <b>کر</b><br>story [ |     | Directory    |  | Keypad        | A                |

## 7. Optimized the phone interface when you have an active call, and an incoming call arrives on the phone.

**Description:** When you have an active call, and an incoming call arrives on the phone. The incoming call information is displayed on the touch screen. You can tap the "Answer" or "Reject" soft key directly on the bottom of the touch screen,

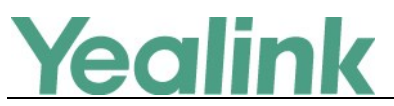

instead of tapping the incoming call avatar first.

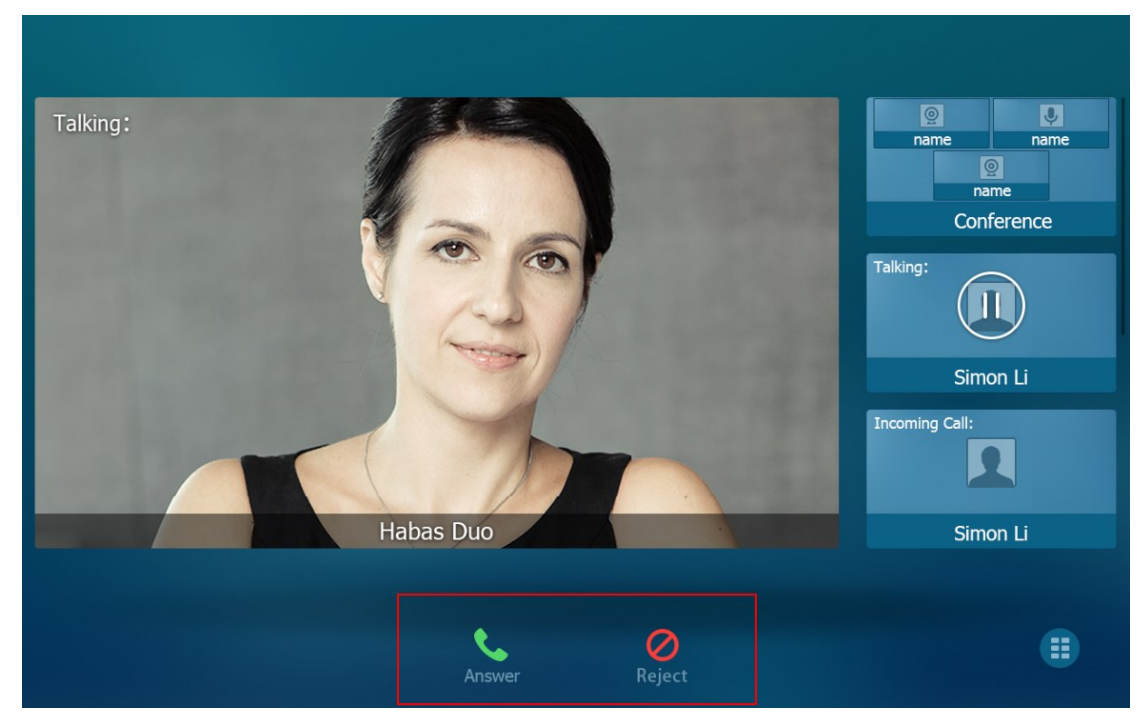

#### 8. Optimized the feature of the access URL for a remote phone book.

**Description:** You can configure your new phone to access up to 5 remote phone books. The phone supports up to 5000 remote phone book entries. When you add "=#SEARCH" in the access URL via web user interface, for example: remote\_phonebook.data.1.url = <u>http://10.40.0.3/phonebook/?name=#SEARCH</u>, the touch screen will automatically display all the contacts' names and numbers that meet those matching conditions as shown below:

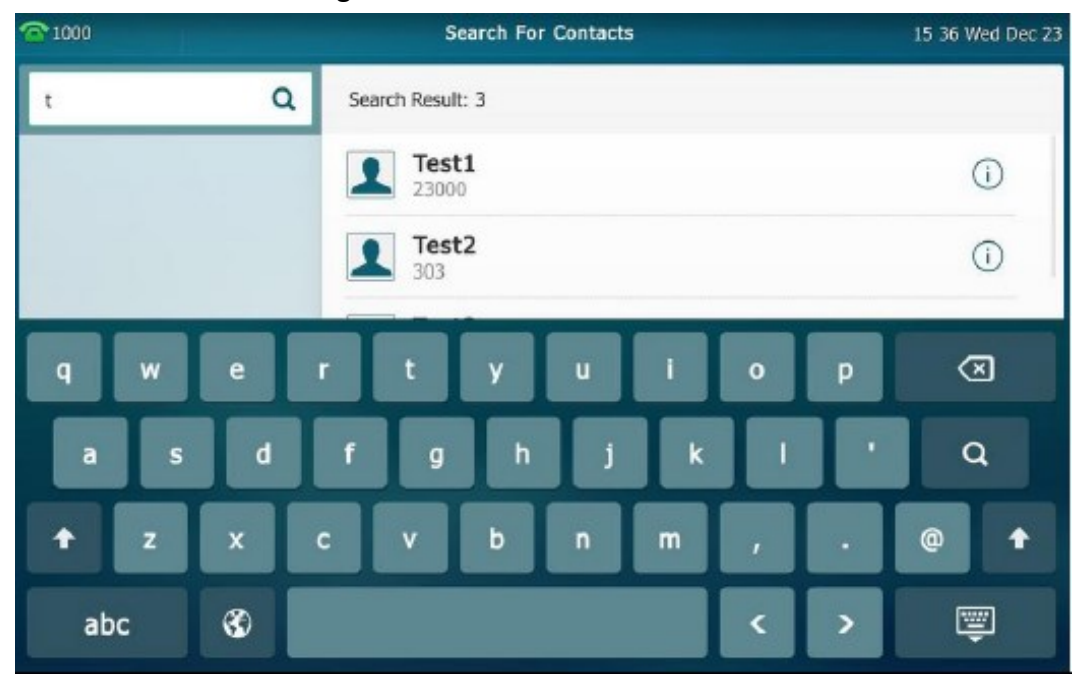

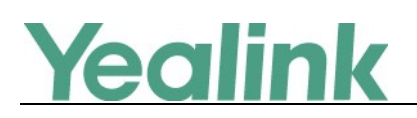

9. Optimized the feature of entering special characters in the dialing interface.

**Description:** Tap  $\frac{123}{ME}$  one or more times to set the input mode to  $\frac{*#@}{ME}$ . It will provide the following special characters: ./@\$:,'+;[]-\*\_#&. You can tap the character(s) you want to enter. The phone user interface is shown as below:

| <b>4)</b> 8616                          |                     |           |   |        | 10 02 Thu Jan 21 |
|-----------------------------------------|---------------------|-----------|---|--------|------------------|
| Yealink 8636<br>8636                    |                     |           |   |        |                  |
| Yealink Sam                             |                     | /         | @ | \$     |                  |
| <b>8202</b><br>8202                     |                     |           |   |        |                  |
| Yealink 2512<br>2512                    | :                   | ,         | , | +      | Send             |
| Yealink 2807                            | ;                   | [         | ] | -      | *#@              |
| yealink Flora                           |                     |           |   |        | IME              |
| 8525<br><b>10.2.10.11</b><br>10.2.10.11 | *                   | _         | # | &      | DSS Key          |
| •                                       | <b>E</b><br>History | Directory | ŀ | Seypad | A                |

10. Optimized the feature that you can have a full-HD 1080P video call when you use Yealink SIP VP-T49G or Yealink VCS series.

**Description:** You can have a full-HD 1080P video call when you use Yealink SIP VP-T49G or Yealink VCS series. But the actual resolution depends on the performance of the remote endpoint, and is affected by the quality of the communication channel.

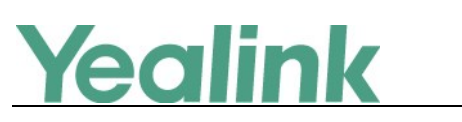

| Yealink 1496    |           |                    |                   |               |
|-----------------|-----------|--------------------|-------------------|---------------|
|                 | Status    | Account            | Network DS        | SKey Features |
| Status          | Switch Ta | lk: Yealink 8636   | ¥                 |               |
| Status          | Туре      | Parameter          | Recv(1979 kb/s)   | Send(40 kb/s) |
| Talk Statistics |           | Resolution         | 1920 X 1080       | 1920 X 1080   |
|                 |           | Codec              | H264              | H264          |
|                 | Video     | Bandwidth          | 1948 kb/s         | 9 kb/s        |
|                 |           | Frame Rate         | Frame Rate 30 fps |               |
|                 |           | Jitter             | 11 ms             | 16 ms         |
|                 |           | Total Packets Lost | 0                 | 0             |
|                 |           | Packets Lost Rate  | 0%                | 0%            |
|                 |           | Codec              | G7221C            | G7221C        |
|                 |           | Bandwidth          | 31 kb/s           | 31 kb/s       |
|                 | a contra  | Sample Rate        | 32 k              | 32 k          |
|                 | Audio     | Jitter             | 122 ms            | 0 ms          |
|                 |           | Total Packets Lost | 0                 | 0             |
|                 |           | Packets Lost Rate  | 0%                | 0%            |

11. Optimized the feature that the Record key and Screenshot key cannot be configured in Softkey Layout.

**Description:** You can record calls by tapping a record key on the phone. The SIP VP-T49G IP phone supports record and URL record. Also, you can capture the screenshots during a video call via phone user interface.

To configure the Record key and Screenshot key via web user interface:

Click on Settings -> Softkey Layout.

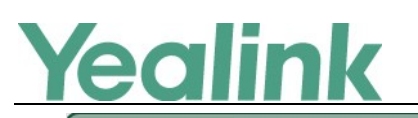

www.yealink.com

| Yealink 1149G  |                   |                   |               |                                |              |          |
|----------------|-------------------|-------------------|---------------|--------------------------------|--------------|----------|
|                | Status            | Account           | Network       | DSSKey                         | Features     | Settings |
| Preference     | Custor<br>Call St | m Softkey<br>ates |               | Enabled<br>On Talk             | • 0<br>• 0   |          |
| Time & Date    | Unsele            | ected Softkeys    |               | Selected Softk<br>by position) | eys (Ordered |          |
| Call Display   | Mute<br>Swap      |                   | *             | Transfer<br>Hold               | -            |          |
| Upgrade        | Switc<br>Answ     | Call<br>:h<br>er  | $\rightarrow$ | End Call                       |              | †        |
| Auto Provision | Rejec<br>Privat   | t<br>te Hold      | <b>(</b>      |                                |              | Ļ        |
| Configuration  | Scree<br>Recor    | nshot<br>rd       | <b>.</b>      |                                | -            |          |
| Dial Plan      |                   | Confirm           |               | Cancel                         | Reset to def | ault     |
| Voice          |                   |                   |               |                                |              |          |
| Ring           |                   |                   |               |                                |              |          |
| Tones          |                   |                   |               |                                |              |          |
| Softkey Layout |                   |                   |               |                                |              |          |

#### **12.** Optimized the dialing interface.

**Description:** During the video call, you can tap any blank space on the bottom of the touch screen, and then the softkey will be shown.

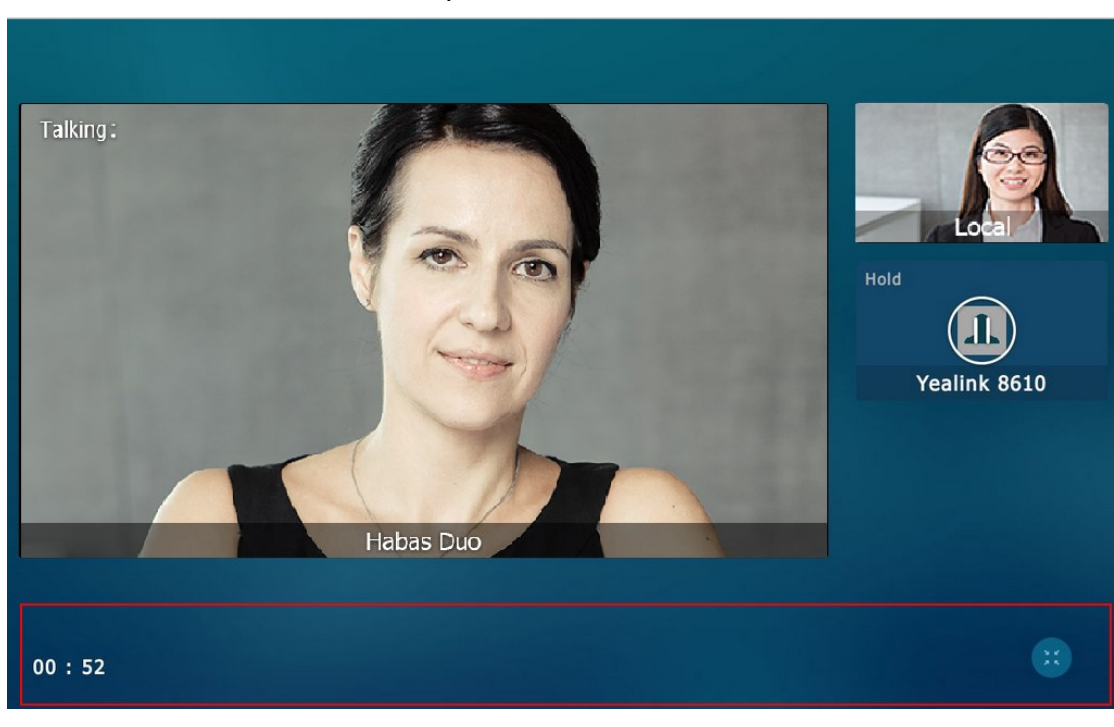

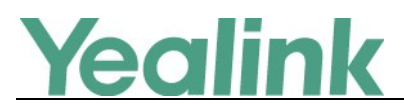

## 7. Configuration Parameters Enhancements

| Auto Provision Template Flies Change Log |                                                        |                                   |                                 |         |        |                                                                                                    |                |
|------------------------------------------|--------------------------------------------------------|-----------------------------------|---------------------------------|---------|--------|----------------------------------------------------------------------------------------------------|----------------|
| Firmwar                                  | e Version: [5                                          | 51.80.0.10]-[ 5                   | 1.80.0.75]                      |         |        |                                                                                                    |                |
| Feature                                  | Provisioning<br>Comparisor                             | Provisioning syntax<br>Comparison |                                 | Default | Action | Description                                                                                                    | File           |
|                                          | 51.80.0.10                                             | 51.80.0.75                        | Values                          | Value   |        |                                                                                                    |                |
| ACD                                      | genesys.acd<br>.after_call_<br>work_displa<br>y.enable |                                   | 0 or 1                          | 0       | Delete | It enables or disables the<br>status of the ACD agent to<br>be automatically changed to<br>ACW (after call work) after<br>the call.<br>0-Disabled<br>1-Enabled<br>Note: ACW status depends<br>on support from a Genesys<br>server. Contact your server<br>administrator for more<br>information. If your server<br>supports this status, make<br>sure the parameter value is<br>set to 1 (Enabled).                 | MAC.cfg        |
| Custom<br>Input<br>Method                |                                                        | gui_onscreen<br>_keyboard.url     | URL within<br>511<br>characters | Blank   | Add    | It configures the access URL<br>of the custom onscreen<br>keyboard input method file.<br>Example:<br>gui_onscreen_keyboard.url<br>=<br>http://192.168.1.25/keyboa<br>rd_lang.xml<br>gui_onscreen_keyboard.url<br>=<br>http://192.168.1.25/keyboa<br>rd_ime_german.xml<br>gui_onscreen_keyboard.url<br>=<br>http://192.168.1.25/keyboa<br>rd_ime_german.xml<br>puring the auto provisioning<br>process, the IP phone | common.<br>cfg |

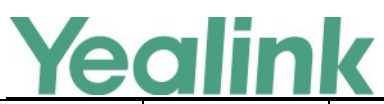

|                             |                                     |                                          |                                                                                 |   |        | connects to the provisioning<br>server "192.168.1.25", and<br>downloads the custom files                                                                                                    |                |
|-----------------------------|-------------------------------------|------------------------------------------|---------------------------------------------------------------------------------|---|--------|----------------------------------------------------------------------------------------------------|----------------|
|                             |                                     |                                          |                                                                                 |   |        | "keyboard_lang.xml",                                                                                                    |                |
|                             |                                     |                                          |                                                                                 |   |        | " and                                                                                                    |                |
|                             |                                     |                                          |                                                                                 |   |        | <pre>"keyboard_layout_german.x ml".</pre>                                                                                                    |                |
| Features<br>_Auto<br>Answer |                                     | features.auto<br>_answer_ton<br>e.enable | 0 or 1                                                                          | 0 | Add    | It enables or disables the<br>phone to play a warning<br>tone when an incoming call<br>is automatically answered.<br>O-Disabled<br>1-Enabled<br>Note: For the call coming<br>from a SIP account, it works<br>only if the value of the<br>parameter<br>"account.X.auto_answer" is<br>set to 1 (Enabled). It is also<br>applicable to IP calls.                                           | common.<br>cfg |
| Bandwid<br>th               | features.out<br>going_band<br>width | features.uplin<br>k_bandwidth            | 0, 256, 384,<br>512, 640,<br>768, 1024,<br>1280, 1500,<br>2000, 3000 or<br>4000 | 0 | Modify | It specifies the maximum<br>transmitting bandwidth for<br>the IP phone.<br>0-Auto<br>256-256kb/s<br>384-384kb/s<br>512-512kb/s<br>640-640kb/s<br>768-768kb/s<br>1024-1024kb/s<br>1280-1280kb/s<br>1500-1500kb/s<br>2000-2000kb/s<br>3000-3000kb/s<br>4000-4000kb/s<br>If it is set to 0 (Auto), the IP<br>phone will select the<br>appropriate transmitting<br>bandwidth automatically. | common.<br>cfg |

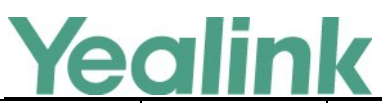

#### YEALINK NETWORK TECHNOLOGY CO., LTD.

| www.yealink.com |                                         |                                     |                                                                                 |   |        |                                                                                                    |                |
|-----------------|-----------------------------------------|-------------------------------------|---------------------------------------------------------------------------------|---|--------|----------------------------------------------------------------------------------------------------|----------------|
| Bandwid<br>th   | features.inc<br>oming_ban<br>dwidth     | features.dow<br>nlink_bandwi<br>dth | 0, 256, 384,<br>512, 640,<br>768, 1024,<br>1280, 1500,<br>2000, 3000 or<br>4000 | 0 | Modify | It specifies the maximum<br>receiving bandwidth for the<br>IP phone.<br>0-Auto<br>256-256kb/s<br>384-384kb/s<br>512-512kb/s<br>640-640kb/s<br>768-768kb/s<br>1024-1024kb/s<br>1280-1280kb/s<br>1500-1500kb/s<br>2000-2000kb/s<br>3000-3000kb/s<br>4000-4000kb/s<br>If it is set to 0 (Auto), the IP<br>phone will select the<br>appropriate receiving<br>bandwidth automatically. | common.<br>cfg |
| Genesys<br>ACD  | account.X.a<br>cd.auto_logi<br>n_enable |                                     | 0 or 1                                                                          | 0 | Delete | It enables or disables the IP<br>phone to automatically log<br>into the ACD system when<br>account registers, phone<br>reboots or network<br>reconnects.<br>0-Disabled<br>1-Enabled<br>Note: It works only if the<br>ACD agent successfully<br>logged into the system<br>before and It is only<br>applicable to Genesys ACD<br>feature.                                           | MAC.cfg        |
| Volume          |                                         | voice.handfre<br>e_send             | Integer from<br>-50 to 50                                                       | 0 | Add    | It configures the sending<br>volume of the speaker.<br>Note: We recommend that<br>you modify this parameter<br>cautiously. An unreasonable<br>value may render the voice<br>quality bad.                                                                                                    | common.<br>cfg |
| Volume          |                                         | voice.handse<br>t_send              | Integer from<br>-50 to 50                                                       | 0 | Add    | It configures the sending volume of the handset.                                                                                                    | common.<br>cfg |

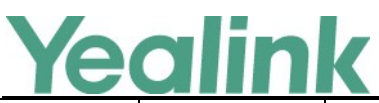

|          |             |               |                |       |        | www.yealink.com                                  |         |
|----------|-------------|---------------|----------------|-------|--------|--------------------------------------------------|---------|
|          |             |               |                |       |        | Note: We recommend that                          |         |
|          |             |               |                |       |        | you modify this parameter                        |         |
|          |             |               |                |       |        | cautiously. An unreasonable                      |         |
|          |             |               |                |       |        | value may render the voice                       |         |
|          |             |               |                |       |        | quality bad.                                     |         |
|          |             |               |                |       |        | It configures the sending volume of the headset. |         |
|          |             | voice headcat | Integer from   |       |        | Note: We recommend that                          | common  |
| Volume   |             | voice.neauser |                | 0     | Add    | you modify this parameter                        | common. |
|          |             | _senu         | -50 10 50      |       |        | cautiously. An unreasonable                      | CIB     |
|          |             |               |                |       |        | value may render the voice                       |         |
|          |             |               |                |       |        | quality bad.                                     |         |
|          |             |               | United states, |       |        |                                                  |         |
|          |             |               | Canada,        |       |        |                                                  |         |
|          |             |               | Europe,        |       |        |                                                  |         |
|          |             |               | Switzerland,   |       |        |                                                  |         |
|          |             |               | Russia, Japan, |       |        |                                                  |         |
|          |             |               | Singapore,     |       |        | It configures which country's                    |         |
| Features |             | wifi.country  | China, Isarel, | China | Add    | 5 GHz wireless channels do                       | common. |
| _Wi-Fi   |             |               | Korea, Turkey, |       |        | the IP phones support.                           | cfg     |
|          |             |               | Australia,     |       |        |                                                  |         |
|          |             |               | South Afria,   |       |        |                                                  |         |
|          |             |               | Brazil,        |       |        |                                                  |         |
|          |             |               | Taiwan, or     |       |        |                                                  |         |
|          |             |               | New Zealand.   |       |        |                                                  |         |
|          | notwork por |               |                |       |        | It configures the maximum local RTP port.        |         |
|          | network.por |               | Integer from   | 12700 | Dalata | Note: The value of the                           | common. |
| RTP Port | t.max_rtppo |               | 1 to 65535     | 12780 | Delete | maximum local RTP port                           | cfg     |
|          | rt          |               |                |       |        | cannot be less than that of                      |         |
|          |             |               |                |       |        | the minimum local RTP port.                      |         |
|          | network.por |               |                |       |        |                                                  |         |
| RTP Port | t.min_rtppo |               | integer from   | 11780 | Delete | it configures the minimum                        | common. |
|          | rt          |               | 1 to 65535     |       |        | local RTP port.                                  | ctg     |

## 8. Default Value Setting Changes

| Default Value Factory Setting Change Log |             |                                  |            |  |  |  |
|------------------------------------------|-------------|----------------------------------|------------|--|--|--|
| Features                                 | Description | Default Value of Factory Setting |            |  |  |  |
|                                          |             | 51.80.0.10                       | 51.80.0.75 |  |  |  |

# Yealink NETWORK TECHNOLOGY CO., LTD. www.yealink.com

|       |                        |                                   | www.yealink.com                    |
|-------|------------------------|-----------------------------------|------------------------------------|
|       |                        |                                   | account.X.codec.Y.enable =         |
|       |                        | account.X.codec.Y.enable =        | When Y=1, the default value is 1;  |
|       | It enables or disables | When Y=1, the default value is 1; | When Y=2, the default value is 1;  |
|       | the specified codec    | When Y=2, the default value is 1; | When Y=3, the default value is 0;  |
|       | for account X.         | When Y=3, the default value is 0; | When Y=4, the default value is 1;  |
|       | 0-Disabled             | When Y=4, the default value is 1; | When Y=5, the default value is 1;  |
|       | 1-Enabled              | When Y=5, the default value is 1; | When Y=6, the default value is 0;  |
| Audio | Example:               | When Y=6, the default value is 0; | When Y=7, the default value is 0;  |
| Codec | account.1.codec.1.en   | When Y=7, the default value is 0; | When Y=8, the default value is 0;  |
|       | able = 1               | When Y=8, the default value is 0; | When Y=9, the default value is 0;  |
|       | It means that the      | When Y=9, the default value is 0; | When Y=10, the default value is 0; |
|       | codec PCMU is          | When Y=10, the default value is   | When Y=11, the default value is 0; |
|       | enabled on the         | 0;                                | When Y=12, the default value is 1; |
|       | account 1.             | When Y=11, the default value is   | When Y=13, the default value is 1; |
|       |                        | 0;                                | When Y=14, the default value is 1; |
|       |                        |                                   | When Y=15, the default value is 1; |
|       |                        |                                   | account.X.codec.Y.payload type =   |
|       |                        |                                   | When Y=1, the default value is     |
|       |                        |                                   | PCMU;                              |
|       |                        | account.X.codec.Y.payload_type =  | When Y=2, the default value is     |
|       |                        | When Y=1, the default value is    | PCMA;                              |
|       |                        | PCMU;                             | When Y=3, the default value is     |
|       |                        | When Y=2, the default value is    | G723:                              |
|       |                        | PCMA;                             | When Y=4, the default value is     |
|       |                        | When Y=3, the default value is    | G729:                              |
|       |                        | G723;                             | When Y=5, the default value is     |
|       |                        | When Y=4, the default value is    | G722:                              |
|       |                        | G729;                             | When Y=6, the default value is     |
|       | It configures the      | When Y=5, the default value is    | iLBC:                              |
| Audio | codec for account X.   | G722;                             | When Y=7, the default value is     |
| Codec | Example:               | When Y=6, the default value is    | G726-16:                           |
|       | account.1.codec.1.pay  | iLBC;                             | When Y=8, the default value is     |
|       | load_type = PCMU       | When Y=7, the default value is    | G726-24:                           |
|       |                        | G726-16;                          | When Y=9. the default value is     |
|       |                        | When Y=8, the default value is    | G726-32:                           |
|       |                        | G726-24;                          | When Y=10, the default value is    |
|       |                        | When Y=9, the default value is    | G726-40:                           |
|       |                        | G726-32;                          | When Y=11, the default value is    |
|       |                        | When Y=10, the default value is   | Onus:                              |
|       |                        | G726-40;                          | When Y=12 the default value is     |
|       |                        | When Y=11, the default value is   | G7221 (it represents the codec     |
|       |                        | Opus;                             | G722 1c(48kb/s)).                  |
|       |                        |                                   | When Y=13 the default value is     |
|       |                        |                                   | G7221 (it represents the codec     |
|       |                        |                                   | G/221 (it represents the codec     |

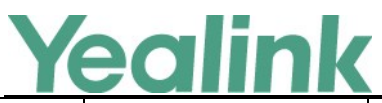

#### YEALINK NETWORK TECHNOLOGY CO.,LTD. www.yealink.com

|       |                         |                                   | www.yeannk.com                      |
|-------|-------------------------|-----------------------------------|-------------------------------------|
|       |                         |                                   | G722.1c(32kb/s));                   |
|       |                         |                                   | When Y=14, the default value is     |
|       |                         |                                   | G7221 (it represents the codec      |
|       |                         |                                   | G722.1c(24kb/s));                   |
|       |                         |                                   | When Y=15, the default value is     |
|       |                         |                                   | G7221 (it represents the codec      |
|       |                         |                                   | G722.1(24kb/s));                    |
|       | It configures the       |                                   |                                     |
|       | priority of the         |                                   |                                     |
|       | enabled codec for       |                                   |                                     |
|       | account X.              |                                   |                                     |
|       | Example:                | account.X.codec.Y.priority =      |                                     |
|       | account.1.codec.1.pri   | When Y=1, the default value is 5; | account.X.codec.Y.priority =        |
|       | ority = 2               | When Y=2, the default value is 6; | When Y=1, the default value is 5;   |
|       | Note: For SIP VP-T49G   | When Y=3, the default value is    | When Y=2, the default value is 6;   |
|       | IP phones, numerical    | 13;                               | When Y=3, the default value is 13;  |
|       | value 0 is defined as   | When Y=4, the default value is 7; | When Y=4, the default value is 7;   |
|       | the highest priority in | When Y=5, the default value is 4; | When Y=5, the default value is 4;   |
|       | the enable codec list   | When Y=6, the default value is    | When Y=6, the default value is 12;  |
| Audio | and disable codec list. | 12;                               | When Y=7, the default value is 11;  |
| Codec | For                     | When Y=7, the default value is    | When Y=8, the default value is 10;  |
|       | SIP-T48G/T46G/T42G/     | 11;                               | When Y=9, the default value is 9;   |
|       | T41P/T40P/T29G/T27      | When Y=8, the default value is    | When Y=10, the default value is 8;  |
|       | P/T23P/T23G/T21(P)      | 10;                               | When Y=11, the default value is 14; |
|       | E2/T19(P) E2 IP         | When Y=9, the default value is 9; | When Y=12, the default value is 0;  |
|       | phones, the priority    | When Y=10, the default value is   | When Y=13, the default value is 1;  |
|       | of codec in disable     | 8;                                | When Y=14, the default value is 2;  |
|       | codec list is not       | When Y=11, the default value is   | When Y=15, the default value is 3;  |
|       | specified, and          | 14;                               |                                     |
|       | numerical value 1 is    |                                   |                                     |
|       | defined as the highest  |                                   |                                     |
|       | priority in the enable  |                                   |                                     |
|       | codec list.             |                                   |                                     |
|       |                         | account.X.codec.Y.rtpmap =        | account.X.codec.Y.rtpmap =          |
|       |                         | When Y=1, the default value is 0; | When Y=1, the default value is 0;   |
|       | It configures the       | When Y=2, the default value is 8; | When Y=2, the default value is 8;   |
|       | rtpmap of the audio     | When Y=3, the default value is 4; | When Y=3, the default value is 4;   |
| Audio | codec for account X.    | When Y=4, the default value is    | When Y=4, the default value is 18;  |
| Codec | Example:                | 18;                               | When Y=5, the default value is 9;   |
|       | account.1.codec.1.rtp   | When Y=5, the default value is 9; | When Y=6, the default value is 106; |
|       | map = 0                 | When Y=6, the default value is    | When Y=7, the default value is 103; |
|       |                         | 106;                              | When Y=8, the default value is 104; |
|       |                         | When Y=7, the default value is    | When Y=9, the default value is 102; |
|       |                         | 103;                              | When Y=10, the default value is     |

| Y           | ealink                 | YEALINK NETW                    | ORK TECHNOLOGY CO.,LTD.<br>www.yealink.com |
|-------------|------------------------|---------------------------------|--------------------------------------------|
|             |                        | When Y=8, the default value is  | 105;                                       |
|             |                        | 104;                            | When Y=11, the default value is            |
|             |                        | When Y=9, the default value is  | 107;                                       |
|             |                        | 102;                            | When Y=12, the default value is            |
|             |                        | When Y=10, the default value is | 121;                                       |
|             |                        | 105;                            | When Y=13, the default value is            |
|             |                        | When Y=11, the default value is | 122;                                       |
|             |                        | 107;                            | When Y=14, the default value is            |
|             |                        |                                 | 123;                                       |
|             |                        |                                 | When Y=15, the default value is            |
|             |                        |                                 | 124;                                       |
|             | It enables or disables |                                 |                                            |
|             | the recent call in     |                                 |                                            |
|             | dialing feature.       |                                 |                                            |
|             | 0-Disabled             |                                 |                                            |
| Supor coore | 1-Enabled              |                                 |                                            |
| Super_searc | If it is set to 1      | super_search.recent_call=?0     | super_search.recent_call=?1                |
| n           | (Enabled), you can     |                                 |                                            |
|             | see the placed calls   |                                 |                                            |
|             | list when the IP phone |                                 |                                            |
|             | is on the pre-dialing  |                                 |                                            |
|             | screen.                |                                 |                                            |